Korisničke upute za uslugu Prijava u digitalnu komoru

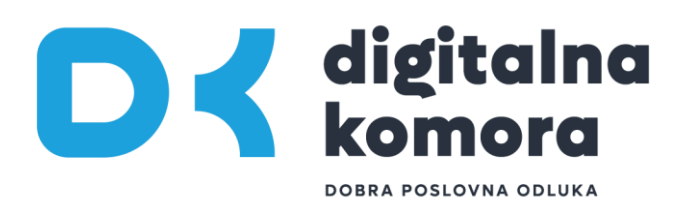

## UVOD

Ovaj dokument je namijenjen korisnicima Digitalne komore, za lakše snalaženje u procesu prijave ili registracije korisničkog računa, a sadrži sljedeće cjeline:

- Prijava u digitalnu komoru (prethodno registriranih korisnika)
- Registracija korisničkog računa (novih korisnika)
- Povezivanje korisničkog računa s poslovnim subjektom (dodavanje novih korisnika poslovnom subjektu te nastavak korištenja Digitalne komore kao fizička osoba)
- Uređivanje podataka u osobnom profilu

## 1. PRIJAVA U DIGITALNU KOMORU (prethodno registriranih korisnika)

Odabirom stranice www.digitalnakomora.hr, otvara se početna stranica portala Digitalne komore. Za prijavu u Digitalnu komoru, na naslovnoj stranici odaberite ikonu **"Prijavi se"** u desnom gornjem kutu (označeno na slici ispod).

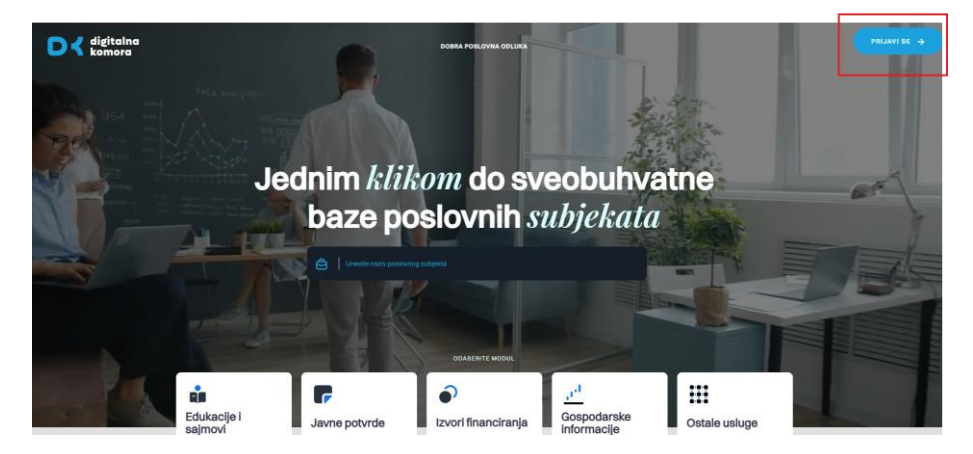

Otvara se sljedeća stranica, s obrascem za prijavu ranije registriranih korisnika, u koji unosite svoj **email** i **lozinku** koje ste postavili prilikom registracije, a te podatke potvrđujete odabirom ikone "**Prijavite se"** (označeno na slici ispod).

| Komora                                                                                                    |  |
|----------------------------------------------------------------------------------------------------|--|
| Prijavite se                                                                                                    |  |
|                                                                                                    |  |
| Unesite korisničko ime i lozinku kako biste koristili portal Digitalna komora te imali<br>će Vam dati uvid u status poslovanja Vašeg poslovnog subjekta. |  |
| EMAIL *                                                                                                    |  |
| 🖂   korisnik@test.hr                                                                                                    |  |
| LOZINKA*                                                                                                    |  |
| Contraction Contraction Contraction                                                                                                    |  |
|                                                                                                    |  |
| Obnovi verifikacijski link                                                                                                    |  |

Osim prijave ranije registriranih korisnika, na istom zaslonu se neregistriranim korisnicima omogućava pristup Digitalnoj komori.

| DK digitalna<br>komora                                                                                                    |
|----------------------------------------------------------------------------------------------------|
| Prijavite se                                                                                                    |
| Unesite korisničko ime i lozinku kako biste koristili portal Digitalna komora te imali pristup brojnim podacima koji<br>će Vam dati uvid u status poslovanja Vašeg poslovnog subjekta. |
| EMAIL*                                                                                                    |
| LOZINKA* Unesite lozinku                                                                                                    |
|                                                                                                    |
|                                                                                                    |
| Nemate korisnički račun? Registrirajte se ovdje                                                                                                    |

Odabirom ikone **"Ulaz u digitalnu komoru bez registracije",** otvara se početna stranica Digitalne komore, na kojoj korisnik ima pristup svim modulima, na informativnoj razini.

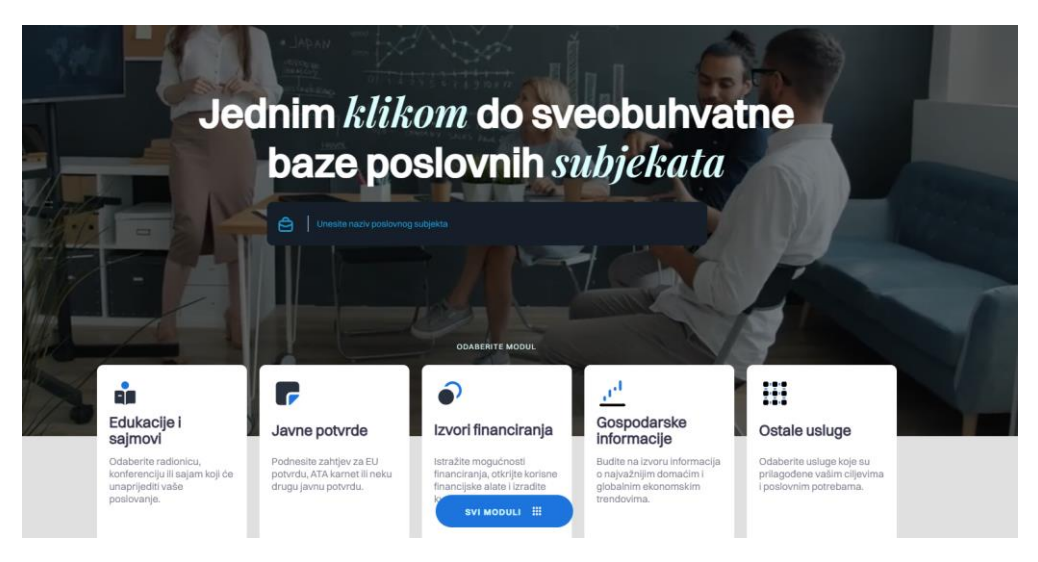

# 2. REGISTRACIJA KORISNIČKOG RAČUNA (novih korisnika)

Ukoliko nemate korisnički račun za korištenje platforme Digitalne komore, isti je moguće otvoriti putem registracije na link **"Registrirajte se ovdje"** (označen na slici ispod).

| Unesite korisničko ime i lozinku kako biste koristili pori<br>podacima koji će Vam dati uvid u status poslovanja Va | tal Digitalna komora te imali pristup brojnim<br>išeg poslovnog subjekta. |
|----------------------------------------------------------------------------------------------------|---------------------------------------------------------------------------|
| EMAIL *                                                                                                    |                                                                           |
| 🗹   Unesite e-mail adresu                                                                                           |                                                                           |
|                                                                                                    |                                                                           |
| LOZINKA *                                                                                                    |                                                                           |
| 🕒 🛛 Unesite lozinku                                                                                                 |                                                                           |
|                                                                                                    |                                                                           |
|                                                                                                    |                                                                           |
|                                                                                                    |                                                                           |
|                                                                                                    |                                                                           |

Kako biste korisnički račun uspješno otvorili, potrebno je ispravno popuniti sljedeća polja:

- ime i prezime,
- e-mail i
- lozinku (u svrhu veće sigurnosti, lozinka mora sadržavati najmanje 8 znakova iz različitih skupina slova, brojeva i specijalnih znakova, a obavezno uz jedno veliko slovo i jedan specijalni znak).

Nakon toga, potvrđujete verifikaciju da niste robot te odabirete ikonu "Registriraj se".

| digitalna                                                                                              |                                                                                                    |                                                                                                    |
|----------------------------------------------------------------------------------------------------|----------------------------------------------------------------------------------------------------|----------------------------------------------------------------------------------------------------|
| Komora                                                                                                 |                                                                                                    |                                                                                                    |
| NATRAG NA PRIJAVU                                                                                      |                                                                                                    |                                                                                                    |
| Registriraite                                                                                          | A                                                                                                    |                                                                                                    |
| Ingwinigh S                                                                                            |                                                                                                    |                                                                                                    |
| Dobrodošil na registracijsku formu portala Digitale<br>Potvrđivanjem korisničkog računa se možete pute | ne komore. Nakon registracije dobit čete verifikacijski lini: čijom potvrdom počinjete s korištonjem sustava.<br>em NIAS-a povezati s vlastitim poslovnim subjektom te imati pristup svim pogodnostima platforme. |                                                                                                    |
|                                                                                                    |                                                                                                    |                                                                                                    |
|                                                                                                    |                                                                                                    |                                                                                                    |
|                                                                                                    |                                                                                                    |                                                                                                    |
|                                                                                                    |                                                                                                    |                                                                                                    |
|                                                                                                    |                                                                                                    |                                                                                                    |
|                                                                                                    |                                                                                                    |                                                                                                    |
|                                                                                                    |                                                                                                    |                                                                                                    |
|                                                                                                    |                                                                                                    |                                                                                                    |
|                                                                                                    |                                                                                                    |                                                                                                    |
| Nisam robot                                                                                            |                                                                                                    |                                                                                                    |
| reCAPTONA<br>Paular privansal – Egyt                                                                   |                                                                                                    |                                                                                                    |
|                                                                                                    |                                                                                                    |                                                                                                    |
|                                                                                                    |                                                                                                    | and the second second second second second second second second second second second second second second second |
|                                                                                                    |                                                                                                    |                                                                                                    |
|                                                                                                    |                                                                                                    |                                                                                                    |
|                                                                                                    |                                                                                                    |                                                                                                    |

Nakon uspješne registracije, na vašu e-mail adresu koju ste prethodno unijeli, stiže vam verifikacijski email kojeg potvrđujete odabirom ikone **"Verificiraj račun".** 

Taj link morate potvrditi u roku od 96 sati, a za slučaj da ne uspijete, tada to možete učiniti na prijavnom obrascu, odabirom ikone **"Obnovi verifikacijski link"**, nakon čega će vam na e-mail biti poslan novi verifikacijski link.

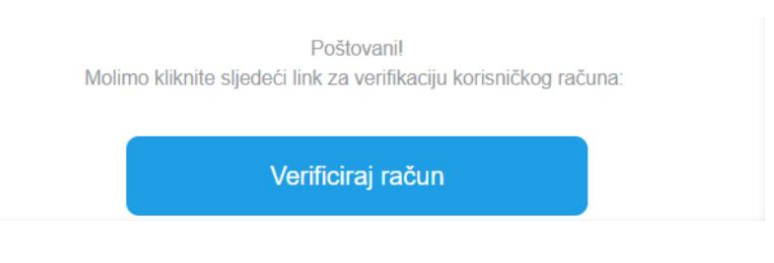

# 3. POVEZIVANJE KORISNIČKOG RAČUNA S POSLOVNIM SUBJEKTOM

Ovaj postupak je namijenjen osobama ovlaštenim za zastupanje poslovnog subjekta upisanima u Sudski registar.

Za povezivanje korisničkog računa sa poslovnim subjektom potrebno je odraditi autentifikaciju putem sustava NIAS putem vlastitih prihvatljivih vjerodajnica (npr. e-osobna iskaznica, token osobnog bankovnog računa, osobni certifikati i sl.)

Autentifikaciju putem sustava NIAS mogu proći i privatne osobe, kako bi dobile šire ovlasti korištenja sadržaja Digitalne komore, ali ako nisu osobe ovlaštene za zastupanje gospodarskog subjekta, s istim neće biti automatski povezane.

Za tu opciju potrebno je odabrati ikonu "**Prijavite se putem e-Građani/NIAS"**, što će korisnika preusmjeriti na stranice NIAS-a, gdje će započeti autentifikaciju.

| Stedišnji državni portal                                                                                                    | e-Građani                          |
|----------------------------------------------------------------------------------------------------|------------------------------------|
| NIAS - Nacionalni identifikacijski i autentifikacijski sustav                                                                                |                                    |
| 1. Potvrda autentifikacije                                                                                                    | Korisničke upute ±                 |
| Elektronička usluga<br><b>Osobni korisnički pretinac</b><br>zatražila je od NiAS-a Vašu autentifikaciju i pristup do Vaših osobnih podataka. | Zatraženi podaci<br>Ime<br>Prezime |
| Dozvoli Ne dozvoli                                                                                                    | OIB fizičke osobe                  |

Za potvrdu autentifikacije potrebno je omogućiti elektroničkoj usluzi pristup osobnim podacima korisnika klikom na ikonu "**Dozvoli"** nakon čega će se otvoriti popis prihvatljivih vjerodajnica koje možete koristiti za dovršetak autentifikacije.

| 1. Potvrda autentifikacije | 2. Način autentifikacije |
|----------------------------|--------------------------|
|----------------------------|--------------------------|

Korlsničke upute 🛓

Za nastavak autentifikacijskog postupka potrebno je odabrati poveznicu "Prijava" koja se nalazi pored željenog ladavatelja vjerodajnice i načina prija Napomeniz Popis sadrži samo one vjerodajnice koje izpunjavaju minimalnu razinu sigurnosti za pristup e-usluzi na koju se želite prijaviti.

Lista prihvatljivih vjerodajnica

| izdavatelį vjerodajnice                           | Neðin prijeve                                           | Bigumosna razina |         |
|---------------------------------------------------|---------------------------------------------------------|------------------|---------|
| e <b>O</b> ŀ                                      | Osobní certifiuat                                       | 4                | Ртјана  |
| MITOKEN                                           | Token aplikacija                                        | 3                | Prijova |
| ePASS                                             | Konsničko ime i lozinika                                | 2                | Prijava |
| izdavatelj vjerodajnice                           | Naðin prijava                                           | Sigumosna razina |         |
| All at east                                       | Karlsniðko Ime í lazirika                               | 2                | Prijava |
| tervatski<br>sevod na<br>skuvstvere<br>seigunetje | Osobni cartifikat                                       | 3                | Phjava  |
| <b>/</b> HPB                                      | Token uređaj / aplikacija                               | 3                | Prijava |
| 👝 opošta                                          | Korianičko ima i lozinka                                | 2                | Prijava |
| FinaSoft©                                         | Osobni certifikati                                      | 3                | Prijava |
| Zagrebačka banka                                  | Tokan urađaj / aplkanja                                 | 3                | Phiava  |
| n PBZ                                             | mToken apikacija / 6tač karšce / mobilni token #witHKEY | 3                | Prijava |
|                                                   | mToken / čítač kartice / token                          | 3                | Рпјача  |
| KENTBANK                                          | SMS jednokratni pin                                     | 3                | Рпјана  |
| Fina                                              | Osconi certifikat                                       | 4                | Phijova |
| C otpbanka                                        | Tokan undaj / aplikacija                                | 3                | Prjava  |
| T·· mana                                          | Kohaničko ime i lozinka                                 | 2                | Prijava |
| FinaBirCart                                       | Posiours centificat                                     | . 4              | Prjava  |
| ERSTE                                             | mToken aplikacija / Display kartica                     | 3                | Prijava |
| ίρ                                                | Osobni certifikat                                       | 4                | Prijeva |

Iz popisa je potrebno odabrati vjerodajnicu s najmanjom sigurnosnom razinom 3 koju ovlaštena osoba poslovnog subjekta posjeduje te pratiti upute.

Nakon uspješne autentifikacije biti ćete automatski preusmjereni na portal digitalnakomora.hr gdje možete vidjeti da ste povezani sa poslovnim subjektom te birati kojim profilom ćete dalje koristiti platformu (ikona u desnom gornjem kutu).

Odabirom ikone "**Profil poslovnog subjekta",** otvara se profil odabranog poslovnog subjekta ili Vaš osobni profil u okviru Digitalne komore.

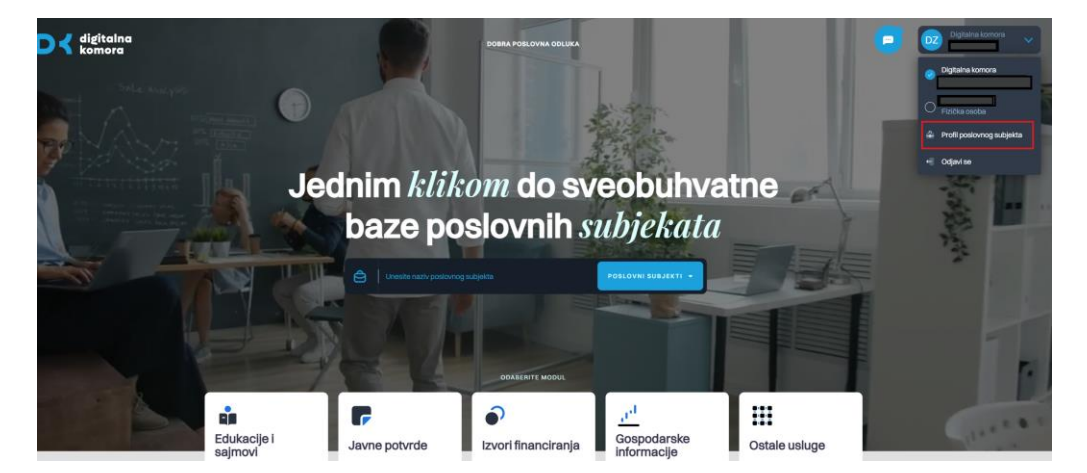

U profilu svog odabranog poslovnog subjekta, neki su podaci već popunjeni iz drugih službenih izvora (Sudski registar, FINA, DZS, SKDD...), a to su:

- **Osnovni podaci** naziv poslovnog subjekta, OIB/MB/MBS, djelatnost, predmet poslovanja, broj zaposlenih, pravni oblik, osnivači, osobe ovlaštene za zastupanje i nadzorni odbor
- Kontakt sjedište, županija i mjesto
- Pravni status status blokade, status Sudski registar, veličina, pravni oblik, datum i mjesto osnivanja prema sudskom registru, IBAN i računi banaka
- Analiza poslovanja aktiva, pasiva, račun dobiti i gubitka, investicije, ostali pokazatelji i gospodarska kretanja
- Financijski pokazatelji koeficijent tekuće likvidnosti, naplata potraživanja u danima, koeficijent zaduženosti, neto profitna marža, povrat na imovinu – ROA, koeficijent trenutne likvidnosti, koeficijent obrtaja ukupne imovine, stupanj pokrića I, stupanj pokrića II, koeficijent vlastitog financiranja, koeficijent financiranja, koeficijent obrtaja ukupne imovine, koeficijent obrtaja kratkotrajne imovine, dani plaćanja dobavljačima, EBITDA marža, EBIT marža i ROE
- Tržišna usporedba poslovni subjekti prema djelatnosti u RH, poslovni subjekti prema djelatnosti u županiji, statistika po djelatnosti

Neka polja možete sami uređivati, a označena su znakom 🗹 :

- Osnovni podaci logo tvrtke, o nama, proizvodi i usluge
- Kontakt adresa poslovanja, telefon, fax, mobitel, e-mail, web (za svaki od ovih podataka možete označiti da li da se prikazuje javno na stranicama Digitalne komore; neoznačeni podaci ostaju vidljivi samo zaposlenicima HGK)
- Pravni status povijesna godina osnivanja
- Zaposlenici popis zaposlenika aktivnih na Digitalnoj komori

Na formi je prikazan popis svih korisnika povezanih s poslovnim subjektom.

## 3.1. DODAVANJE NOVIH KORISNIKA POSLOVNOM SUBJEKTU

U profilu poslovnog subjekta, u dijelu **zaposlenici**, možete pozvati druge zaposlenike vašeg poslovnog subjekta da se registriraju na Digitalnoj komori. To radite tako da odaberete ikonu **"Dodaj novo".** 

Otvara se ekran u kojem unosite **podatke korisnika kojeg pozivate** odnosno njegov e-mail, ime i prezime, radno mjesto, ovlaštenje (administrator, zaposlenik, ovlašteni korisnik). Administrator je korisnik kojeg želite ovlastiti da ima ista prava kao i ovlaštena osoba poslovnog subjekta, a zaposlenik je korisnik kojeg želite ovlastiti da ima mogućnost pregleda podataka, ali ne i mogućnost upravljanja podacima na portalu. Nakon što na adekvatan način ispunite prikazana polja, odabirom ikone **"Registriraj korisnika"**, na uneseni e-mail će novom korisniku stići verifikacijski e-mail

Preporučamo vam da za svoj poslovni subjekt ovlastite još minimalno jednu osobu kao Ovlaštenog korisnika te u sustav registrirate maksimalan broj zaposlenika, ovisno o veličini vašeg poslovnog subjekta:

- Mikro tvrtke 10
- Male tvrtke 10
- Srednje tvrtke 20
- Velike tvrtke 30

## 3.2. NASTAVAK KORIŠTENJA DIGITALNE KOMORE KAO FIZIČKA OSOBA

Nakon što se odabere opcija korištenja Digitalne komore kao fizička osoba, sustav se nastavlja koristiti s ograničenim setom prava.

### 4. UREĐIVANJE PODATAKA U OSOBNOM PROFILU

Svaki korisnik je prije svega fizička osoba, bez obzira je li ili nije povezan sa nekim poslovnim subjektom. Stoga, u okviru Digitalne komore, svaki korisnik može napraviti svoj osobni profil. Do osobnog profila se dolazi tako da se odabere Fizička osoba i klikne na Osobni profil.

Otvara se stranica na kojoj možete uređivati svoj osobni profil po istim pravilima navedenim za uređivanje profila poslovnog subjekta. Na tom ekranu možete dodavati i uređivati sljedeće osobne podatke:

- Osobni podaci OIB, preferirani jezik komunikacije
- Radno iskustvo tvrtka, radno mjesto, opis, od-do, lokacija
- Obrazovanje škola/studij, opis, od-do, lokacija
- Vještine opis
- Certifikati naziv, opis, od-do, logo
- Kontakt telefon, fax, mobitel, e-mail, web (za svaki od ovih podataka možete označiti da li da se prikazuje javno na stranicama Digitalne komore; neoznačeni podaci ostaju vidljivi samo zaposlenicima HGK)
- Rezervni kontakt ime i prezime, e-mail, mob (ovo su podaci vidljivi samo zaposlenicima HGK)